# eDoręczenia PUH (dla parametrów podstawowych)

## 1. PUH – w skrócie, co to znaczy?

List polecony ZPO, wysyłany dokument elektroniczny do operatora wyznaczonego, który drukuje, kopertuje i doręcza w wersji papierowej!

## 2. Do kogo wysłać przesyłkę? Warunki doręczania.

Obowiązek sprawdzania adresu w BAE, jeżeli odbiorca nie posiada adresu w BAE wtedy wysyłamy hybrydowo.

## **3. Jak przygotować pismo do wysłania?** Wielkość pliku, format pliku

- 4. Jak wysłać pismo przez eDoręczenia?
- 5. Informacja o statusie zleconej wysyłki.
- 6. Podstawowe przepisy.

## 1. PUH – w skrócie, co to znaczy?

PUH (Publiczna Usługa Hybrydowa)

**PUH = list polecony ZPO** (ze Zwrotnym Potwierdzeniem Odbioru)

**!!** Dokument elektroniczny → przekształcany przez Pocztę Polską w papier **!!** 

#### Publiczna Usługa Hybrydowa polega na:

- nadaniu przesyłki przy przez podmiot publiczny z adresu do doręczeń elektronicznych, a więc przy wykorzystaniu środków komunikacji elektronicznej
- przekształceniu dokumentu elektronicznego przez operatora wyznaczonego na postać papierową (fizyczną formę przesyłki listowej)
- > dostarczeniu korespondencji adresatowi w gwarantowanym terminie

**Przekształcenie** dokumentu elektronicznego polega na wydruku, kopertowaniu i adresowaniu i następuje w sposób zautomatyzowany w celu zapewnienia tajemnic prawnie chronionych. Wymagania techniczne dla dokumentu elektronicznego są określone w rozporządzeniu Ministra Cyfryzacji

Wykonane przez **operatora wyznaczonego** wydruki dokumentów mają moc zrównaną z mocą dokumentów elektronicznych (art. 47 ust. 2)

**Nie przekształca się** dokumentu elektronicznego, jeżeli przekształcenie nie jest możliwe lub po przekształceniu nie można byłoby zapoznać się z treścią, tj. w przypadku nagrań dźwięku czy oprogramowania (art. 49 ust. 1 UODE)

# 2. Do kogo wysłać przesyłkę? Warunki doręczania.

W przypadku braku adresu elektronicznego w BAE stosujemy tryb wysyłki PUH

| Od kogo           | Do kogo              | Tryb wysyłki                                                                                                    | Koszt wysyłki        |
|-------------------|----------------------|----------------------------------------------------------------------------------------------------|----------------------|
| Podmiot Publiczny | Podmiot niepubliczny | PUH Jeżeli nie posiada adresu                                                                                                    | 6,95 + VAT = 8,54 zł |
|                   | ZWROT                | Zwrot do nadawcy przesyłki<br>poleconej doręczanej w ramach<br>publicznej usługi hybrydowej, po<br>wyczerpaniu możliwości doręczenia<br>lub wydaniu odbiorcy | 5,20 + VAT = 6,39 zł |

PODMIOTY NIEPUBLICZNE mogą ale nie muszą posiadać adres do doręczeń elektronicznych

- Osoby fizyczne np. student
- Wszystkie inne osoby, które nie są podmiotem publicznym (firmy, spółki, fundacje, zrzeszenia)

Czas realizacji PUH przez operatora wynosi do **6 dni** licząc od dnia nadania dokumentu elektronicznego (tj. odebrania dokumentu elektronicznego przez Pocztę Polską – art. 46 ust. 4 UoDE) do dnia doręczenia zawiadomienia o próbie doręczenia lub odmowy przyjęcia przesyłki listowej.

# 3. Jak przygotować pismo do wysłania? Zgodnie z wytycznymi Załącznik nr 1 do Regulaminu Poczty Polskiej.

1. Przygotuj w koszulce/sprawie pismo do wysyłki o odpowiednim formacie:

Pojedyncza przesyłka w ramach publicznej usługi hybrydowej jest przekazywana wyłącznie w formie plików PDF, A4 w orientacji pionowej (210 mm x 297 mm)

- 2. Dokument elektroniczny o minimalnych marginesach to 10 mm (górny), 8 mm (dolny) oraz 15 mm (lewy i prawy);
- Nazwa pliku nie może zawierać znaków niedozwolonych (~ "# % & \*: < >? ! / \ { | };), ponieważ przy wysyłce e-Doręczeniem plik nie będzie dostępny;
- 4. Wielkość załączników wskazanych do wysłania nie może przekroczyć 15 MB;
- 5. Maksymalna liczba kartek pliku PDF to 12 kartek dla parametrów podstawowych (kategoria ekonomiczna);
- 6. Uzupełnij metadane;
- 7. Pamiętaj aby pismo do wysyłki było opatrzone podpisem kwalifikowanym oraz informacją o osobie podpisującej dany dokument;
- 8. Przygotuj dane adresowe: ulica, budynek, lokal, kod pocztowy, miejscowość lub skorzystaj z bazy.

# 4. Jak wysłać pismo przez eDoręczenia?

#### Wysyłanie korespondencji przez moduł e-Doręczenia w systemie EZD:

Moduł e-Doręczenia w systemie EZD umożliwia wygenerowanie wysyłki z poziomu prowadzonych w systemie spraw przez pracownika merytorycznego, czyli prowadzącego sprawę. Po nadaniu odpowiedniego uprawnienia na pasku korespondencji będzie widoczna następująca ikona:

| 🔶 Przekaż 🐣 Udostępnij Kopia/Wewnętrzna 🍙 Kopia hurtowa 🕒 Poczekalnia                                                           |               |
|----------------------------------------------------------------------------------------------------|---------------|
| 🧭 Zakończ 🛛 Zawieś 🛃 Udostępnij akta Poprzednia sprawa N                                                                        | stępna sprawa |
| 🕙 Korespondencja 🔗 Zbiorcza 📫 Mail 📫 Wyślij wiadomość e-mail 📄 Fax  e-Korespondencja 🔯 e-Doręczenia 🔒 Drukuj zawartość koszulki |               |
|                                                                                                    | Þ             |
| A-KO.141.3.2023                                                                                                    |               |
| Sprawa Historia Metryka Rejestry Powiadomienia Podział pism Atrybuty Procesy                                                    |               |
| Identyfikator koszulki: 6081                                                                                                    |               |
| JRWA [141] Organizacja szkoleń dla pracowników                                                                                  | kat. arch.    |
| Prowadzący Magdalena Getka kierownik działu Kancelaria Ogólna                                                                   | B5            |
| Nazwa Wysyłanie korespondencji eDoreczenia                                                                                      |               |
| Termin załatwienia     Przypomnienie     Data rozpoczęcia       16.11.2023     III     III     III                              |               |
| Nadawca koszulki:                                                                                                    |               |
| 17.10.2023 15:12:46 Getka Magdalena                                                                                             |               |
| Akta                                                                                                    |               |
| 🗐 Nowy 👻 📴 Notatka 🕖 Załącznik 📮 Opinia 🏾 🌈 ePismo 👻 🔂 Odśwież 🕥 Rozwiń powiązane 🛜 Przeciągnij plik                            |               |
| Wyszukaj                                                                                                    | ×             |
| 🕱 💿 👔 🛃 🛃 🖾 Sprawozdanie dotyczące ilości studentów 2023.pdf 23.10.2023                                                         | C 1= 🗊        |
| Obieg dokumentów                                                                                                    |               |
|                                                                                                    |               |

| A-KO.14                               | 1.3.2023               |               |                                     |               |          |                 |                    |
|---------------------------------------|------------------------|---------------|-------------------------------------|---------------|----------|-----------------|--------------------|
| Sprawa His                            | toria Metryka          | Rejestry      | Powiadomienia                       | Podział pism  | Atrybuty | Procesy         |                    |
| Adresaci                              |                        |               |                                     |               |          |                 | Ŧ                  |
| Wybrani                               | i 🕕                    | Wyszukiwa     | nie                                 | Listy seryjne |          | Adresaci sprawy | Ostatnio wybierani |
| Nazwa                                 | Adres                  | A             | dres elektroniczny                  |               |          | Adres ePUAP     |                    |
|                                       |                        |               |                                     |               |          |                 |                    |
|                                       |                        |               |                                     |               |          |                 |                    |
|                                       |                        |               |                                     |               |          |                 |                    |
|                                       |                        |               |                                     |               |          |                 |                    |
| Zalączniki                            |                        |               |                                     |               |          |                 | 4                  |
| Sprawoz                               | zdanie dotyczące ilo   | sci studentów | 2023.pdf <sub>(0.03MB, 1str.)</sub> |               |          |                 |                    |
|                                       |                        |               |                                     |               |          |                 |                    |
|                                       |                        |               |                                     |               |          |                 |                    |
| 0.00                                  |                        |               |                                     |               |          |                 |                    |
| 0.00                                  |                        |               |                                     | 0 stron       |          |                 |                    |
| 0.00                                  |                        |               |                                     | 0 stron       |          |                 |                    |
| 0.00<br>e wybrałeś a<br>ak tytułu wia | adresata.<br>adomości. |               |                                     | 0 stron       |          |                 |                    |

Następnie wyświetli się okno do przygotowania wysyłki w trybie elektronicznych doręczeń:

Wyszukaj adresata do wysyłki klikając ikonę:

| Adresaci  |              |               |                 | <b>#</b>           |
|-----------|--------------|---------------|-----------------|--------------------|
| Wybrani 🚺 | Wyszukiwanie | Listy seryjne | Adresaci sprawy | Ostatnio wybierani |

otworzy się okno wyszukiwarki, które umożliwia wyszukiwanie adresata, np.:

Po wpisaniu szukanego adresata <sup>2</sup> Kliknięciu Szukaj w EZD <sup>3</sup> Wyświetlą się wyniki wyszukiwania:

| Adresaci         |                                      |               |                         | 푸                  |
|------------------|--------------------------------------|---------------|-------------------------|--------------------|
| Wybrani 🚺        | Wyszukiwanie                         | Listy seryjne | Adresaci sprawy         | Ostatnio wybierani |
| Imię             | Nazwi                                | sko           | Nazwa                   |                    |
| Imię             | Kow                                  | alski         | Nazwa                   |                    |
| Miejscowość      | Ulica                                |               | Kod pocztowy            |                    |
| Szczecin         | Ulic                                 | a             | KodPocztowy             |                    |
| Poczta           | Nume                                 | r domu        | Numer lokalu            |                    |
| Poczta           | Nun                                  | nerDomu       | NumerLokalu             |                    |
| Adres E-Doreczer | ń                                    |               |                         |                    |
| AdresElektroni   | cznychDoreczen                       |               |                         |                    |
| Wyczyść pola wy  | 4<br>szukiwnia Dodaj adresata Szuka  | j w EZD       |                         |                    |
| Nazwa            | Adres                                |               | Adres elektroniczny     | Adres ePUAP        |
| Kowalski, Jan    | 71-000, Szczecin, Szczecin, 5        |               | Wyszukaj w BAE <b>Q</b> |                    |
| Kowalski, Jan    | 70-897, Szczecin, Polna, 42, /1      |               | Wyszukaj w BAE <b>Q</b> |                    |
| Kowalski, Jan    | 70-457, Szczecin, Kościuszki 1, , /2 |               | Wyszukaj w BAE 🔍        |                    |

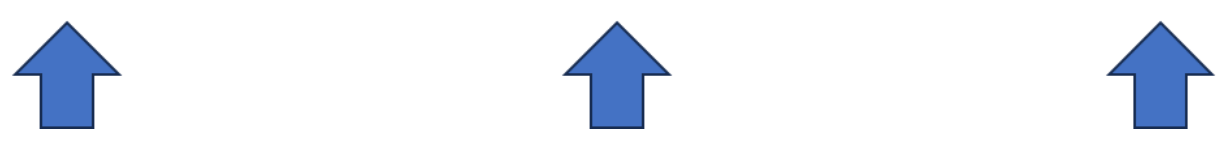

Z wyników wyszukiwania wynika, że w Bazie EZD są 3 osoby o tym samym imieniu i nazwisku, należy zweryfikować adres, jeżeli to żaden z nich, wówczas należy <a>>>Dodać adresata.</a>

Należy zweryfikować, czy adresat posiada w bazie adresów elektronicznych (baza BAE) adres do doręczeń elektronicznych. Jeśli wyszukany w systemie EZD adresat nie ma zapisanego w bazie systemu EZD adresu do doręczeń elektronicznych, to w kolumnie adres elektroniczny wyświetli się ikona

Wyszukaj w BAE Q

Po kliknięciu Wyszukaj w BAE system rozpocznie wyszukiwanie adresu elektronicznego w bazie adresów elektronicznych BAE – Baza Adresów Elektronicznych:

| Nazwa         | Adres                                | Adres elektroniczny     | Adres ePUAP |
|---------------|--------------------------------------|-------------------------|-------------|
| Kowalski, Jan | 71-000, Szczecin, Szczecin, 5        | Wyszukaj w BAE <b>Q</b> |             |
| Kowalski, Jan | 70-897, Szczecin, Polna, 42, /1      | Wyszukaj w BAE <b>Q</b> |             |
| Kowalski, Jan | 70-457, Szczecin, Kościuszki 1, , /2 | Wyszukaj w BAE <b>Q</b> |             |

#### Wyszukiwanie w BAE

| aza adresatów e        | elektronicznych                       |                                                                                     |                       |                     |               |     |
|------------------------|---------------------------------------|-------------------------------------------------------------------------------------|-----------------------|---------------------|---------------|-----|
| ane adresata w EZD PUW | /: Kowalski, Jan 70-897, Szczecin, Po | olna, 42, /1                                                                        |                       |                     |               |     |
| Imię                   | Nazwisko                              | Nazwa                                                                               | Tytuł zawodowy        | Adres Elektroniczny | Poczta        |     |
| Jan                    | Kowalski                              |                                                                                     |                       |                     |               |     |
| Kod pocztowy           | Miejscowość                           | Ulica                                                                               | Numer budynku         | Numer mieszkania    | Województwo   |     |
| 70-897                 | Szczecin                              | Polna                                                                               | 42                    | 1                   |               |     |
| PESEL                  | KRS                                   | REGON                                                                               | UE                    | Szukaj              |               |     |
|                        |                                       |                                                                                     |                       |                     |               |     |
| lazwa Imię             | Nazwisko Adres siedziby               | Adres korespondencyjny                                                              | ADE Tytuł zawodowy    | Forma prawna        | PESEL KRS REG | 30N |
| Nie znaleziono         | Jeżeli a<br>elektronic                | dresat nie posiada adresu do di<br>znych, wówczas wyświetli się k<br>Nie znaleziono | oręczeń<br>komunikat: |                     |               |     |

#### Adresaci sprawy – gdy odpowiadamy na złożony wniosek, pismo:

Jeżeli w koszulce znajduje się pismo wysłane korespondencją poprzez e-Doręczenia i zarejestrowane w EZD to w systemie znajduje się adres nadawcy, na który odpowiadamy klikając ikonę Adresaci sprawy:

| Adresaci  |              |               |                 | , ∓                |
|-----------|--------------|---------------|-----------------|--------------------|
| Wybrani 🚺 | Wyszukiwanie | Listy seryjne | Adresaci sprawy | Ostatnio wybierani |

### UWAGA!:

1. Adresat, który **posiada adres do doręczeń**, system domyślnie wskaże, że wysyłka zostanie zrealizowana w trybie **PURDE**;

(Jeżeli adresat nie posiada adresu do doręczeń elektronicznych wówczas użytkownik powinien zdecydować o wyborze innego kanału komunikacji, np. ePUAP)

2. Adresat, który nie posiada adresu do doręczeń elektronicznych, a tylko korespondencyjny, system EZD domyślnie wskaże, że wysyłka zostanie zrealizowana w trybie PUH.

| Tryb wysyłki                                                                                                    | <b>#</b> |
|----------------------------------------------------------------------------------------------------|----------|
| Wybrany tryb wysyłki: "Publiczna Usługa Rejestrowanego Doręczenia Elektronicznego (PURDE) <sup>1</sup> zmień tryb |          |

| Wybrant     Wyszukłwanie     Listy seryjne     Adresad sprawy     Ostabnio wybiera       Inię     Hazwisko     Hazwa     Hazwa     Hazwa       Imię     Hazwa     Norwałak     Hazwa       Imię     Wooradski     Norwałak     Hazwa       Wijczowićki     Ulca     KodPocztowy       Sczacein     Ulca     KodPocztowy       Poczta     Numer Kołału     Numer kołału       Adres E Onczesciń     Adres E Onczesciń     Adres E Onczesciń       Adres E Onczesciń     Adres E Onczesciń     Adres e PUAP       Zważaki, Jan     71-000. Szczecin, Sczecin, 5     Wymakaj w BAE Q       zwałaki, Jan     70-487, Szczecin, Kołowaki L. / 2     Wyzakaj w BAE Q       zwałaki, Jan     70-487, Szczecin, Kołowaki L. / 2     Wyzakaj w BAE Q       zwałaki, Jan     70-487, Szczecin, Kołowaki L. / 2     Wyzakaj w BAE Q       zwałaki, Jan     70-487, Szczecin, Kołowaki L. / 2     Wyzakaj w BAE Q       Starzoniki     Imorea     Pilik PDF       podpisany elektronicznie     E oncon     E oncon       Starzoniki     Imorea     Imorea     Imorea       Starzoniki     Imorea     Imorea     Imorea       Starzoniki     Imorea     Imorea     Imorea       Starzoni biała     Imorea     Imorea     <                                                                                                    | dresaci                                                                                                    |                                                                                                    |                                                                                                    |                                       |          |                  |                         |
|----------------------------------------------------------------------------------------------------|----------------------------------------------------------------------------------------------------|----------------------------------------------------------------------------------------------------|----------------------------------------------------------------------------------------------------|---------------------------------------|----------|------------------|-------------------------|
| Imiq Nazva   Mejzovodči Nazva   Mejzovodči Ulca   Sozecin Ulca   Počta Numer domu   Numer lokalu Numer lokalu   Počta Numer lokalu   Numer domu Numer lokalu   Počta Numer lokalu   Počta Numer lokalu   Numer domu Numer lokalu   Počta Adres Elektroniczny   Adres Elektroniczny chDoreczen Numer lokalu   Wczyćć pola vyszuklovni Dodaj adresata   Szukcij w EZO Adres elektroniczny   Adres elektroniczny Adres ePUAP   zava Adres   Adres elektroniczny Adres ePUAP   zavaki, Jan 71-000, Szczeń, Szzach, 5   Wczyćć pola vyszuklovni Dodaj adresata   Szaceniki, Jan 71-000, Szczeń, Szzach, 5   Wzyszkij w BAE Q. Szaceniki   Spravozdanie dotyczące ilości studentów 2023.pdf (szame, ter) Plik PDF   podpisany elektronicznie Plik PDF   podpisany elektronicznie Plik PDF   podpisany elektronicznie Plik PDF   podpisany elektronicznie Plik PDF   podpisany elektronicznie Plik PDF   podpisany elektronicznie Plik PDF   podpisany elektronicznie Plik PDF   podpisany elektronicznie Plik PDF   podpisany elektronicznie Plik PDF   podpisany elektronicznie Plik PDF   podpisany elektronicznie Plik DC   podpisany elektronicznie P                                                                                                    | Wybrani 💶                                                                                                    | Wyszukiwanie                                                                                                    | Listy                                                                                                    | seryjne                               | Adre     | esaci sprawy     | Ostatnio wybierani      |
| Imig       Kovalski       Nazvva         Miejscowódć       Uka       Kod Pocztowy         Szczecin       Uka       Kod Pocztowy         Poczta       Numer domu       Numer lokalu         Poczta       Numer domu       Numer lokalu         Poczta       Numer domu       Numer lokalu         Poczta       Adres Elektroniczny chDoreczen       Numer Lokalu         Wczyść pola wyszukiwnia       Dodą adresata       Szukaj w EZO         Brazo       Adres       Adres elektroniczny       Adres ePUAP         zwakiki, Jan       71-000. Szczeń, Sczeń, 5       Wyszukaj w BAE Q       ozoso         zwakiki, Jan       70-697. Szczeń, Rożu zki 1, /2       Wyszukaj w BAE Q       ozosów         szkaczniki       Sprawozdanie dotyczzes ilości studentów 2023.pdf (sczes, ten)       Plik PDF       podpisany elektronicznie         Sprawozdanie dotyczzes ilości studentów 2023.pdf (sczes, ten)       Plik PDF       podpisany elektronicznie         Sprawozdanie dotyczzes ilości studentów 2023.pdf (sczes, ten)       Plik PDF       podpisany elektronicznie         Sprawozdanie dotyczzes ilości studentów 2023.pdf (sczes, ten)       Pistowaniu stala studentów 2023.pdf (sczes, ten)       Elemoniczna         Sprawozdanie dotyczzes ilości studentów zoza, teizzy fUHI mogą mieć maksymalnie 98 kartek.       Mież canno biak                                                                                                    | Imię                                                                                                    | ſ                                                                                                    | Nazwisko                                                                                                    |                                       |          | Nazwa            |                         |
| Mejscowość Uka Kod poctovy   Szczecia Uka Kod Poctovy   Szczecia Uka Kod Poctovy   Pocta Uka Kod Poctovy   Pocta Uka Kod Poctovy   Pocta Numer donu Numer donu   Pocta Numer donu Numer donu   Pocta Adres Elektronicznych Doreczeń   Wczyść pola vyszukiwnia   Dody adresata Szukaj w EZ   Szacacin, Szczein, Szczein, S   Wyszukaj w BAE Q   Sowakki, Jan 70-457. Szczein, Koścuzół I. , /2 Wyszukaj w BAE Q Sowakki, Jan 70-457. Szczein, Koścuzół I. , /2 Wyszukaj w BAE Q Sowakki, Jan 70-457. Szczein, Koścuzół I. , /2 Wyszukaj w BAE Q Plik PDF podpisany elektronicznie Sposob wysłki: Plik PDF podpisany elektronicznie Sposob wysłki: Plob radowane w ramach jadnej przeylki w ramach raktowi z023.pdf (szcmu, tan) Plik PDF podpisany elektronicznie Sposob wysłki: Publicznej Usługi Hybrydowa (PUH)' Sposob wysłwki Kategoria Kategoria Kategoria V postępowaniu administracyjnym w postępowaniu sądowym cywiłnym w postępowaniu sądowym cywiłnym w postępowaniu sądowym kamym                                                                                                    | Imię                                                                                                    |                                                                                                    | Kowalski                                                                                                    |                                       |          | Nazwa            |                         |
| Szcześn       Vilca       KodPoctowy         Pocta       Numer dokalu       Numer lokalu         Pocta       Numer Domu       Numer lokalu         Adres E-Oreczeń       Adres       Adres E-Oreczeń         AdreszlektronicznychDoreczen       Wyszukaj w BEQ         Wyczyść pola vyszukiwnia       Dodaj adresata       Szukaj w EZD         tazwa       Adres       Adres elektroniczny       Adres ePUAP         owalski, Jan       71-000, Szczeń, Szczeń, S       Wyszukaj w BEQ       Owalski, Jan       70-003, Szczeń, Koścuski Li, /2       Wyszukaj w BEQ         akłaczniki       an       70-937, Szczeń, Koścuski Li, /2       Wyszukaj w BEQ       Ocipisany elektronicznie         Sprawozdanie dotyczące ilości studentów 2023.pdf <sub>[StoDM, 1m]</sub> Plik PDF       Podpisany elektronicznie         Odo       1 stroca       Plik PDF       podpisany elektronicznie         Sprawozdanie dotyczące ilości studentów 2023.pdf <sub>[StoDM, 1m]</sub> Plik PDF       podpisany elektronicznie         Sprawozdanie dotyczące ilości studentów 2023.pdf <sub>[StoDM, 1m]</sub> Plik PDF       podpisany elektronicznie         Sprawozdanie dotyczące ilości studentów 2023.pdf <sub>[StoDM, 1m]</sub> Stoca       Plik PDF         stoca       Informacje nadawcy       Informacje nadawcy       Informacje nadawcy         tybi opó                                                                                                    | Miejscowość                                                                                                    |                                                                                                    | Ulica                                                                                                    |                                       |          | Kod pocztowy     |                         |
| Paczta     Numer domu     Numer lokalu       Poczta     NumerComu     NumerLokalu       Adres Erboneczeń     NumerLokalu     NumerLokalu       Adres Erboneczeń     Adres Selektroniczny chDoreczen     NumerLokalu       Wyczyść pola wyszukiwnia     Dodaj adresata     Sztukaj w EZD       tatava     Adres     Adres elektroniczny     Adres ePUAP       owalski, Jan     70-897, Szczecin, Soczecin, S     Wyszukaj w BAE Q       owalski, Jan     70-497, Szczecin, Rohe, 42, /1     Wyszukaj w BAE Q       owalski, Jan     70-457, Szczecin, Kościuzki L, /2     Wyszukaj w BAE Q       owalski, Jan     70-457, Szczecin, Kościuzki L, /2     Wyszukaj w BAE Q       owalski, Jan     70-457, Szczecin, Kościuzki L, /2     Wyszukaj w BAE Q       owalski, Jan     70-457, Szczecin, Kościuzki L, /2     Wyszukaj w BAE Q       owalski, Jan     70-457, Szczecin, Kościuzki L, /2     Wyszukaj w BE Q       owalski, Jan     70-457, Szczecin, Kościuzki L, /2     Wyszukaj w BE Q       ola     Istrona     Plik PDF       Podpisany elektronicznie     Plik PDF       odpisany elektronicznie     Istrona       Plik PDF     Podpisany elektronicznie       yb wysyłki     "gubronie     Istrona       reda wydyduku     Bednastronnie     Istrona       Izelacztnalie     <                                                                                                    | Szczecin                                                                                                    |                                                                                                    | Ulica                                                                                                    |                                       |          | KodPocztowy      |                         |
| Pocta     NumerComu     NumerLokalu       Adres Foreczeń     Adres     NumerComu       AdrestBildronicznychDoreczen     Dodaj adresata     Szukaj w EZD       tazva     Adres     Adres elektroniczny     Adres ePUAP       owalski, Jan     70-897, Szzecin, Szzecin, 5     Wyszuki w BAE Q.       owalski, Jan     70-897, Szzecin, Roicuszki L, /2     Wyszuki w BAE Q.       owalski, Jan     70-497, Szzecin, Roicuszki L, /2     Wyszuki w BAE Q.       owalski, Jan     70-497, Szzecin, Roicuszki L, /2     Wyszuki w BAE Q.       owalski, Jan     70-497, Szzecin, Roicuszki L, /2     Wyszuki w BAE Q.       owalski, Jan     70-497, Szzecin, Roicuszki L, /2     Wyszuki w BAE Q.       owalski, Jan     70-497, Szzecin, Roicuszki L, /2     Wyszuki w BAE Q.       ola     Eleczniki     Plik PDF       ola     Eleczniki     Plik PDF       ola     Eleczniki     Plik PDF       ola     Eleczniki     Plik PDF       ola     Eleczniki     Plik PDF       ola     Eleczniki     Plik PDF       ola     Eleczniki     Plik PDF       ola     Eleczniki     Eleczniki       ola     Eleczniki     Eleczniki       ola     Eleczniki     Eleczniki       ola     Eleczniki     Eleczniki <td>Poczta</td> <td></td> <td>Numer domu</td> <td></td> <td>_</td> <td>Numer lokalu</td> <td></td>                                                                                                    | Poczta                                                                                                    |                                                                                                    | Numer domu                                                                                                    |                                       | _        | Numer lokalu     |                         |
| Adres Elektronicznych Doreczen         Wyczyść pola wyszukłwnia       Dodaj adresata         Szukaj w EZD         tazwa       Adres         Adres Elektroniczny       Adres ePUAP         Karwa       Adres         Adres Stektroniczny       Adres ePUAP         Karwa       Adres         Karwa       Adres         Karwa       Adres         Karwa       Adres         Karwa       Adres         Karwa       Adres         Karwa       Adres         Karwa       Adres         Karwa       Adres         Karwa       Adres         Karwa       Adres         Karwa       Notesin         Starzaniki       Jan         Zarwa       Plik PDF         Podpisany elektronicznie       Plik PDF         Podpisany elektronicznie       Plik PDF         Podpisany elektronicznie       Plik PDF         Podpisany elektronicznie       Plik PDF         Podpisany elektronicznie       Plik PDF         Podpisany elektronicznie       Plik PDF         Podpisany elektronicznie       Plik PDF         Sprawozdanie dotyczące ilości studentośw (PUH)       Rodzaj wydruku     <                                                                                                    | Poczta                                                                                                    |                                                                                                    | NumerDomu                                                                                                    |                                       |          | NumerLokalu      |                         |
| AdressElektronicznychDoreczen         Wyczyść pola wyszukiwnia       Dodaj adresata         Strukaj w EZO         Warzyść pola wyszukiwnia       Dodaj adresata         Strukaj w EXP       Adres elektroniczny       Adres ePUAP         Katava       Adres       Adres elektroniczny       Adres ePUAP         Katava       Adres       Mes elektroniczny       Adres ePUAP         Katava       70-897, Szczecin, Polna, 42, /1       Wyszukaj w BAE Q       Image: Struke in the elektronicz w BAE Q         Biłączniki       Polesy, Szczecin, Kościazki 1, /2       Wyszukaj w BAE Q       Image: Struke in the elektronicz w BAE Q         Biłączniki       Synawozdanie dotyczące ilości studentów 2023.pdf (nzwe, ter)       Plik PDF       Plik PDF         Systewozdanie dotyczące ilości studentów 2023.pdf (nzwe, ter)       Plik PDF       Plik PDF         Systewozdanie dotyczące ilości studentów 2023.pdf (nzwe, ter)       Plik PDF       Plik PDF         Ply       Systewozdanie dotyczące ilości studentów 2023.pdf (nzwe, ter)       Plik PDF         Systewozdanie dotyczące ilości studentów 2023.pdf (nzwe, ter)       Plik PDF       Plik PDF         Systewozdanie dotyczące ilości studentów 2023.pdf (nzwe, ter)       Plik PDF       Plik PDF         Systewozdanie dotyczące ilości studentów 2023.pdf (nzwe, ter)       Imacos       Imacos <t< td=""><td>Adres E-Doreczeń</td><td></td><td></td><td></td><td></td><td></td><td></td></t<>                                                                                                    | Adres E-Doreczeń                                                                                                    |                                                                                                    |                                                                                                    |                                       |          |                  |                         |
| Wyczyść pola wyszuktwiała     Dodaj adresata     Szukaji w EZO       łazwa     Adres     Adres elektroniczny     Adres ePUAP       śwalski, Jan     71-000, Szczacin, Solawi, 42, /1     Wyszukaj w BAE Q       śwalski, Jan     70-927, Szczacin, Polna, 42, /1     Wyszukaj w BAE Q       śwalski, Jan     70-427, Szczacin, Kościazki 1, /2     Wyszukaj w BAE Q       błączniki     Plik PDF     Plik PDF       błączniki     Sprawozdanie dotyczące iłości studentów 2023.pdf <sub>(R.D.M., Let)</sub> Plik PDF       podpisany elektronicznie     Plik PDF       dosa     1 strona     Plik PDF       podpisany elektronicznie     I strona     Scasowie dotyczące iłości studentów 2023.pdf <sub>(R.D.M., Let)</sub> Plik DP nadawane w ramach jednej przesyki w ramach realizacji PUH mog mieć maksymalnie 98 kartek.     Plik PDF       ryb wysyłki     I strona     I strona       Plik DP nadawane w ramach jednej przesyki w ramach realizacji PUH mog mieć maksymalnie 98 kartek.     I strona       ryb wysyłki     I strona     I strona       Sposób wydruku     Kategoria     I strona       I stronicznej USługi Hybrydowe (PUH)'     I strona     I strona       Sposób wydruku     Kategoria     I strona     I strona       I strona     I strona     I strona     I strona       Tryb ogólny     U strona     I strona                                                                                                    | AdresElektronicznychDo                                                                                                    | reczen                                                                                                    |                                                                                                    |                                       |          |                  |                         |
| tazva Adres ekktroniczny Adres ePUAP  forwalski, Jan 71-000, Szczecin, 5  forwalski, Jan 70-837, Szczecin, Nościuszki 1, , /2  forwalski, Jan 70-457, Szczecin, Nościuszki 1, , /2  forwalski, Jan 70-457, Szczecin, Nościuszki 1, , /2  postawa w RAE Q  postawa w RAE Q  postawa w                                                                                                    | Wyczyść pola wyszukiwnia                                                                                                    | a Dodaj adresata S                                                                                                    | zukaj w EZD                                                                                                    |                                       |          |                  |                         |
| owalski, Jan 71-000, Szczecin, S<br>owalski, Jan 70-0837, Szczecin, Noścuszki 1, , /2 Wyszukaj w BAE Q<br>owalski, Jan 70-457, Szczecin, Noścuszki 1, , /2 Wyszukaj w BAE Q<br>akączniki<br>Sprawozdanie dotyczące ilości studentów 2023.pdf <sub>(0.0398, 1.02</sub> )<br>Plik PDF<br>podpisany elektronicznie<br>003<br>Plik PDF<br>podpisany elektronicznie<br>1 strona<br>Plik PDF<br>podpisany elektronicznie<br>Cos<br>1 strona<br>Plik PDF<br>podpisany elektronicznie<br>Cos<br>1 strona<br>1 strona<br>1 str | lazwa A                                                                                                    | \dres                                                                                                    |                                                                                                    | 4                                     | Adres el | ektroniczny      | Adres ePUAP             |
| towalski, Jan 70-837, Szczecin, Roina, 42, /1 Wyszukaj w BAE Q,<br>towalski, Jan 70-457, Szczecin, Kościuzski 1, ,/2 Wyszukaj w BAE Q,<br>ałączniki<br>Sprawozdanie dotyczące ilości studentów 2023.pdf <sub>(U.ISMR, Lett)</sub><br>Plik PDF<br>podpisany elektronicznie<br>0.02<br>1 strona<br>Plik PDF nadawane w ramach jednej przesylki w ramach realizacji PUH mogą mieć maksymalnie 98 kartek.<br>ryb wysylki<br>prany tryb wysylki: "Publiczne Usługa Hybrydowe (PUH)"<br>arametry Publicznej Usługi Hybrydowej (PUH)<br>Sposób wydruku<br>Kategoria<br>Tryb<br>C czamo-białe<br>Tryb<br>Yr bryb ogólny<br>w postępowaniu sądowym cywilnym<br>w postępowaniu sądowym cywilnym<br>w postępowaniu sądowym cywilnym                                                                                                    | (owalski, Jan 7                                                                                                    | 1-000, Szczecin, Szczecin, 5                                                                                                    |                                                                                                    | ٧                                     | Vyszukaj | w BAE Q          |                         |
| Sovalski, Jan     70.457, Szczescin, Kościuszki I., / 2     Wyszukaj w BAE Q         alączniki         Sprawozdanie dotyczące ilości studentów 2023.pdf <sub>[8.0094, 1m]</sub> Plik PDF       podpisany elektronicznie         Odz         Plik PDF         Plik PDF         Plik Publicznej Usługi Hybrydowej (PUH)         Sposób wydruku         Rodzaj wydruku                                                                                                    | (owalski, Jan 7                                                                                                    | 70-897, Szczecin, Polna, 42, /1                                                                                                    | 1                                                                                                    | ٧                                     | Wyszukaj | w BAE Q          |                         |
| ałączniki  Sprawozdanie dotyczące ilości studentów 2023.pdf <sub>(0.0398, 100)</sub> Plik PDF podpisany elektronicznie  1 strona  Plik PDF podpisany elektronicznie  1 strona  Plik PDF podpisany elektronicznie  Sposób wydruku Rodzaj wydruku Rodzaj wydruku                                                                                                    | lowalski, Jan 7                                                                                                    | 70-457, Szczecin, Kościuszki 1.                                                                                                    | , , /2                                                                                                    | V                                     | Wyszukaj | w BAE Q          |                         |
| ryb wysyłki   /prany tryb wysyłki: "Publicznej Usługi Hybrydowe (PUH)"   arametry Publicznej Usługi Hybrydowej (PUH)   Sposób wydruku   Rodzaj wydruku   Kategoria   Kolor   Jednostronnie   Czarno-białe   Tryb   W przypadku niedostarczenia   Informacje nadawcy   w postępowaniu administracyjnym   w postępowaniu sądowym karnym                                                                                                    | Brq (22111K)       Sprawozdanie dotycz       0.03                                                                                                    | ace ilości studentów 2023                                                                                                    | .,pdf <sub>(0.03MB, 1str.)</sub>                                                                                                    | топа                                  | $\leq$   | Pli<br>podpisany | k PDF<br>elektronicznie |
| ybrany tryb wysyłki: "Publicznej Usługi Hybrydowa (PUH)"  arametry Publicznej Usługi Hybrydowej (PUH)  Sposób wydruku  Kategoria  Kolor Jednostronnie Jednostronnie Dwustronnie  Tryb W przypadku niedostarczenia Informacje nadawcy W postępowaniu administracyjnym V postępowaniu sądowym cywilnym v postępowaniu sądowym karnym                                                                                                    | O.03         Pliki PDF nadawane w ramach                                                                                                    | rące ilości studentów 2023<br>jednej przesyłki w ramach rea                                                                                                    | l.pdf <sub>(0.03MB, 1str.)</sub><br>1 st<br>alizacji PUH mogą mieć m                                                                                    | rona<br>aksymalnie <b>98 kartek</b> . |          | Pli<br>podpisany | k PDF<br>elektronicznie |
| arametry Publicznej Usługi Hybrydowej (PUH)         Sposób wydruku       Rodzaj wydruku       Kategoria         Kolor       Jednostronnie       X Ekonomiczna         Zarmo-białe       Dwustronnie       Informacje nadawcy         tryb ogólny       Zwrócić do nadawcy                                                                                                    | Pliki PDF nadawane w ramach                                                                                                    | zące ilości studentów 2023<br>jednej przesyłki w ramach rea                                                                                                    | t.pdf <sub>(0.03MB, 1str.)</sub><br>1 st<br>alizacji PUH mogą mieć m                                                                                    | rona<br>aksymalnie <b>98 kartek</b> . |          | Pli<br>podpisany | k PDF<br>elektronicznie |
| Sposób wydruku       Rodzaj wydruku       Kategoria         Kolor       Jednostronnie       Keleporia         Czarno-białe       Dwustronnie       Ekonomiczna         Tryb       W przypadku niedostarczenia       Informacje nadawcy         k tryb ogólny       Zwrócić do nadawcy                                                                                                    | Sprawozdanie dotycz O.03 Pliki PDF nadawane w ramach ryb wysyłki /brany tryb wysyłki: "Publiczna                                                                                                    | rące ilości studentów 2023<br>jednej przesyłki w ramach rez<br>Usługa Hybrydowa (PUH)"                                                                                          | t.pdf <sub>(0.03MB, 1str.)</sub><br>1 st<br>alizacji PUH mogą mieć m                                                                                    | rona<br>aksymalnie <b>98 kartek</b> . |          | Pli<br>podpisany | k PDF<br>elektronicznie |
| Kolor       Jednostronnie       Konomiczna         Czarno-białe       Dwustronnie       Ekonomiczna         Tryb       W przypadku niedostarczenia       Informacje nadawcy         Kryb ogólny       Zwrócić do nadawcy       Informacje nadawcy         V postępowaniu administracyjnym       Zniszczyć       Informacje nadawcy         V postępowaniu sądowym cywilnym       Zniszczyć       Informacje nadawcy                                                                                                    | Comparing the second second s | zące ilości studentów 2023<br>jednej przesyłki w ramach rea<br>Usługa Hybrydowa (PUH)"<br><b>Usługi Hybrydowe</b> j                                                             | Lpdf <sub>(0.03MB, 1str.)</sub><br>1 st<br>alizacji PUH mogą mieć m<br>(PUH)                                                                            | rona<br>aksymalnie 98 kartek.         |          | Pli<br>podpisany | k PDF<br>elektronicznie |
| Image: Czarno-białe       Image: Czarno-białe         Tryb       W przypadku niedostarczenia       Informacje nadawcy         Image: Czarno-białe       Image: Czarno-białe       Image: Czarno-białe         Tryb       W przypadku niedostarczenia       Informacje nadawcy         Image: Czarno-białe       Image: Czarno-białe       Image: Czarno-białe         Image: Czarno-białe       Image: Czarno-białe       Image: Czarno-białe         Image: Czarno-białe       Image: Czarno-białe       Image: Czarno-białe         Image: Czarno-białe       Image: Czarno-białe       Image: Czarno-białe         Image: Czarno-białe       Image: Czarno-białe       Image: Czarno-białe         Image: Czarno-białe       Image: Czarno-białe       Image: Czarno-białe         Image: Czarno-białe       Image: Czarno-białe       Image: Czarno-białe         Image: Czarno-białe       Image: Czarno-białe       Image: Czarno-białe         Image: Czarno-białe       Image: Czarno-białe       Image: Czarno-białe         Image: Czarno-białe       Image: Czarno-białe       Image: Czarno-białe         Image: Czarno-białe       Image: Czarno-białe       Image: Czarno-białe         Image: Czarno-białe       Image: Czarno-białe       Image: Czarno-białe         Image: Czarno-białe       Image: Czarno-białe       Image: Czarn                                                                                                    | Sprawozdanie dotycz 0.03 Pliki PDF nadawane w ramach ryb wysyłki wysyłki wysyłki: "Publicznaj Sposób wydruku                                                                                                    | zące ilości studentów 2023<br>jednej przesyłki w ramach rez<br>Usługa Hybrydowa (PUH)"<br><b>Usługi Hybrydowej</b>                                                              | i.pdf <sub>(0.03MB, 1str.)</sub><br>1 st<br>alizacji PUH mogą mieć m<br>(PUH)<br>Rodzaj wydruku                                                         | rona<br>aksymalnie <b>98 kartek</b> . | K        | Pli<br>podpisany | k PDF<br>elektronicznie |
| Tryb       W przypadku niedostarczenia       Informacje nadawcy         Image: tryb ogólny       Zwrócić do nadawcy       Image: tryb ogólny         w postępowaniu administracyjnym       Zniszczyć       Image: tryb ogólny         w postępowaniu podatkowym       Image: tryb ogólny       Image: tryb ogólny         w postępowaniu sądowym cywilnym       Image: tryb ogólny       Image: tryb ogólny         w postępowaniu sądowym karnym       Image: tryb ogólny       Image: tryb ogólny                                                                                                    |                                                                                                    | zące ilości studentów 2023<br>jednej przesyłki w ramach rez<br>Usługa Hybrydowa (PUH)"<br><b>Usługi Hybrydowej</b>                                                              | Lpdf <sub>(0.03MB, 1str.)</sub> 1 st alizacji PUH mogą mieć m (PUH) Rodzaj wydruku Jednostronnie                                                        | rona<br>aksymalnie <b>98 kartek</b> . | K        | Pli<br>podpisany | k PDF<br>elektronicznie |
| Image: strategy in the strategy in the strategy                                                                                                    | Comparing the second second s | zące ilości studentów 2023<br>jednej przesylki w ramach rez<br>Usługa Hybrydowa (PUH)"<br><b>Usługi Hybrydowej</b><br>I                                                         | 1 st<br>alizacji PUH mogą mieć m<br>(PUH)<br>Rodzaj wydruku<br>Jednostronnie                                                                            | rona<br>aksymalnie 98 kartek.         | ĸ        | Pli<br>podpisany | k PDF<br>elektronicznie |
| w postępowaniu administracyjnym       Zniszczyć         w postępowaniu podatkowym       w postępowaniu sądowym cywilnym         w postępowaniu sądowym karnym       w postępowaniu sądowym karnym                                                                                                    | Comparing the second second s | rące ilości studentów 2023<br>jednej przesyłki w ramach rez<br>Usługa Hybrydowa (PUH)"<br><b>Usługi Hybrydowej</b>                                                              | 1 st<br>alizacji PUH mogą mieć m<br>(PUH)<br>Rodzaj wydruku<br>Jednostronnie<br>X przypadku niedostar                                                   | rona<br>aksymalnie 98 kartek.         | K        | Pli<br>podpisany | k PDF<br>elektronicznie |
| w postępowaniu podatkowym         w postępowaniu sądowym cywilnym         w postępowaniu sądowym karnym                                                                                                    | Comparing the second second s | zące ilości studentów 2023<br>jednej przesylki w ramach rez<br>i Usługa Hybrydowa (PUH)"<br>Usługi Hybrydowej                                                                   | 1 st<br>alizacji PUH mogą mieć m<br>(PUH)<br>Rodzaj wydruku<br>Jednostronnie<br>Dwustronnie<br>W przypadku niedostar<br>X Zwrócić do nad                | rona<br>aksymalnie 98 kartek.         | ĸ        | Pli<br>podpisany | k PDF<br>elektronicznie |
| w postępowaniu sądowym cywilnym w postępowaniu sądowym karnym                                                                                                    | Sprawozdanie dotycz  O.03  Pliki PDF nadawane w ramach  ryb wysyłki ybrany tryb wysyłki: "Publicznej  Sposób wydruku Kolor Czarno-białe  Tryb Tryb tryb ogólny w postępowaniu ad                                                                                                    | zące ilości studentów 2023<br>jednej przesylki w ramach rez<br>Usługa Hybrydowa (PUH)"<br>Usługi Hybrydowej<br>I<br>dministracyjnym                                             | 1 st<br>alizacji PUH mogą mieć m<br>(PUH)<br>Rodzaj wydruku<br>Jednostronnie<br>Dwustronnie<br>W przypadku niedostar<br>Zwrócić do nad<br>Zniszczyć     | rona<br>aksymalnie 98 kartek.         | K        | Pli<br>podpisany | k PDF<br>elektronicznie |
| w postępowaniu sądowym karnym                                                                                                    |                                                                                                    | zące ilości studentów 2023<br>jednej przesyłki w ramach rez<br>Usługa Hybrydowa (PUH)"<br>Usługi Hybrydowej<br>dministracyjnym<br>odatkowym                                     | 1 st<br>alizacji PUH mogą mieć m<br>(PUH)<br>Rodzaj wydruku<br>Jednostronnie<br>X Dwustronnie<br>W przypadku niedostar<br>X Zwrócić do nad<br>Zniszczyć | rona<br>aksymalnie 98 kartek.         | I<br>[   | Pli<br>podpisany | k PDF<br>elektronicznie |
|                                                                                                    | Sprawozdanie dotycz   0.03     Pliki PDF nadawane w ramach   ryb wysyłki   ryb wysyłki     ryb wysyłki     sposób wydruku     Kolor     Tryb   X tryb ogólny   w postępowaniu ac   w postępowaniu sa                                                                                                    | zące ilości studentów 2023<br>jednej przesylki w ramach rez<br>Usługa Hybrydowa (PUH)"<br>Usługi Hybrydowej<br>dministracyjnym<br>odatkowym<br>ądowym cywilnym                  | 1 st<br>alizacji PUH mogą mieć m<br>(PUH)<br>Rodzaj wydruku<br>Jednostronnie<br>M przypadku niedostar<br>Zvrócić do nad<br>Zniszczyć                    | rona<br>aksymalnie 98 kartek.         | K        | Pli<br>podpisany | k PDF<br>elektronicznie |
|                                                                                                    | Sprawozdanie dotycz   0.03     Pliki PDF nadawane w ramach   ryb wysyłki ybrany tryb wysyłki: "Publicznej   sposób wydruku   Kolor   Czarno-białe   Tryb   X tryb ogólny   w postępowaniu pa   w postępowaniu sa   w postępowaniu sa   w postępowaniu sa                                                                                                    | zące ilości studentów 2023<br>jednej przesylki w ramach rez<br>Usługa Hybrydowa (PUH)"<br>Usługi Hybrydowej<br>dministracyjnym<br>odatkowym<br>ądowym cywilnym<br>ądowym karnym | 1 st<br>lizacji PUH mogą mieć m<br>(PUH)<br>Rodzaj wydruku<br>Jednostronnie<br>Dwustronnie<br>W przypadku niedostar<br>Zwrócić do nad<br>Zniszczyć      | rona<br>aksymalnie 98 kartek.         | K        | Pli<br>podpisany | k PDF<br>elektronicznie |

Należy zaznaczyć załącznik/ki do wysłania (czyli plik PDF stanowiący właściwą zawartość przesyłki), następnie wybrać adresata i zaznaczyć parametry.

#### Należy wybrać opcję jak najbardziej ekonomiczną czyli:

- wydruk czarno-biały,
- dwustronny,
- do 12 kartek/max 15 MB,
- niedostarczoną przesyłkę >>Zwrócić do nadawcy.

Szczegóły wysyłki w trybie PURDE z poziomu sprawy w systemie EZD:

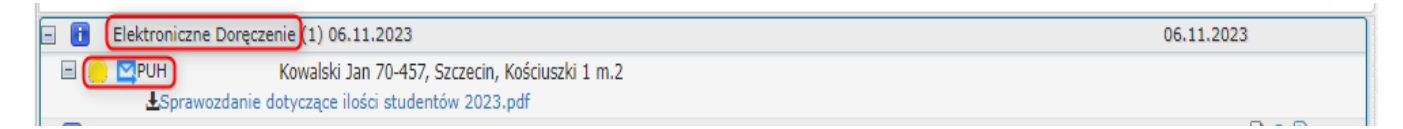

# 5. Informacja o statusie zleconej wysyłki.

- Przygotowana do wysyłki, oczekuje na przesłanie z EZD do systemu eDoręczenia;
- Przyjęta przez system eDoręczenia;
- Błąd wysyłki, wysyłka się nie powiodła;
- Potwierdzenie wysłania, wysłana i wystawiono potwierdzenie wysłania;
- **Doręczona** i wystawiono potwierdzenie otrzymania.

Dowody dla PUH są wystawiane w szczególności:

- > w chwili odebrania dokumentu elektronicznego przez Pocztę Polską –dowód nadania,
- w chwili odebrania korespondencji lub zwrotu dla przesyłki poleconej w ramach PUH w obrocie krajowym EPO,
- w chwili odmowy przyjęcia korespondencji w przypadku przekazania do nadania przesyłek niespełniających warunków regulaminu świadczenia PUH – dowód odrzucenia.

# 6. Podstawowe przepisy.

- Rozporządzenie Parlamentu Europejskiego i Rady (UE) nr 910/2014 z dnia 23 lipca 2014 r. w sprawie identyfikacji elektronicznej i usług zaufania w odniesieniu do transakcji elektronicznych na rynku wewnętrznym oraz uchylające dyrektywę 1999/93/WE
- Ustawa z dnia 18 listopada 2020 r. o doręczeniach elektronicznych
- Akty wykonujące UoDE, w tym rozporządzenia, regulaminy, cenniki i komunikaty

Przydatne linki: <u>https://www.gov.pl/web/e-doreczenia</u> <u>https://bip.poczta-polska.pl/repozytorium/</u> https://dokumenty.usz.edu.pl/